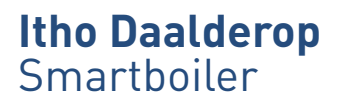

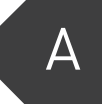

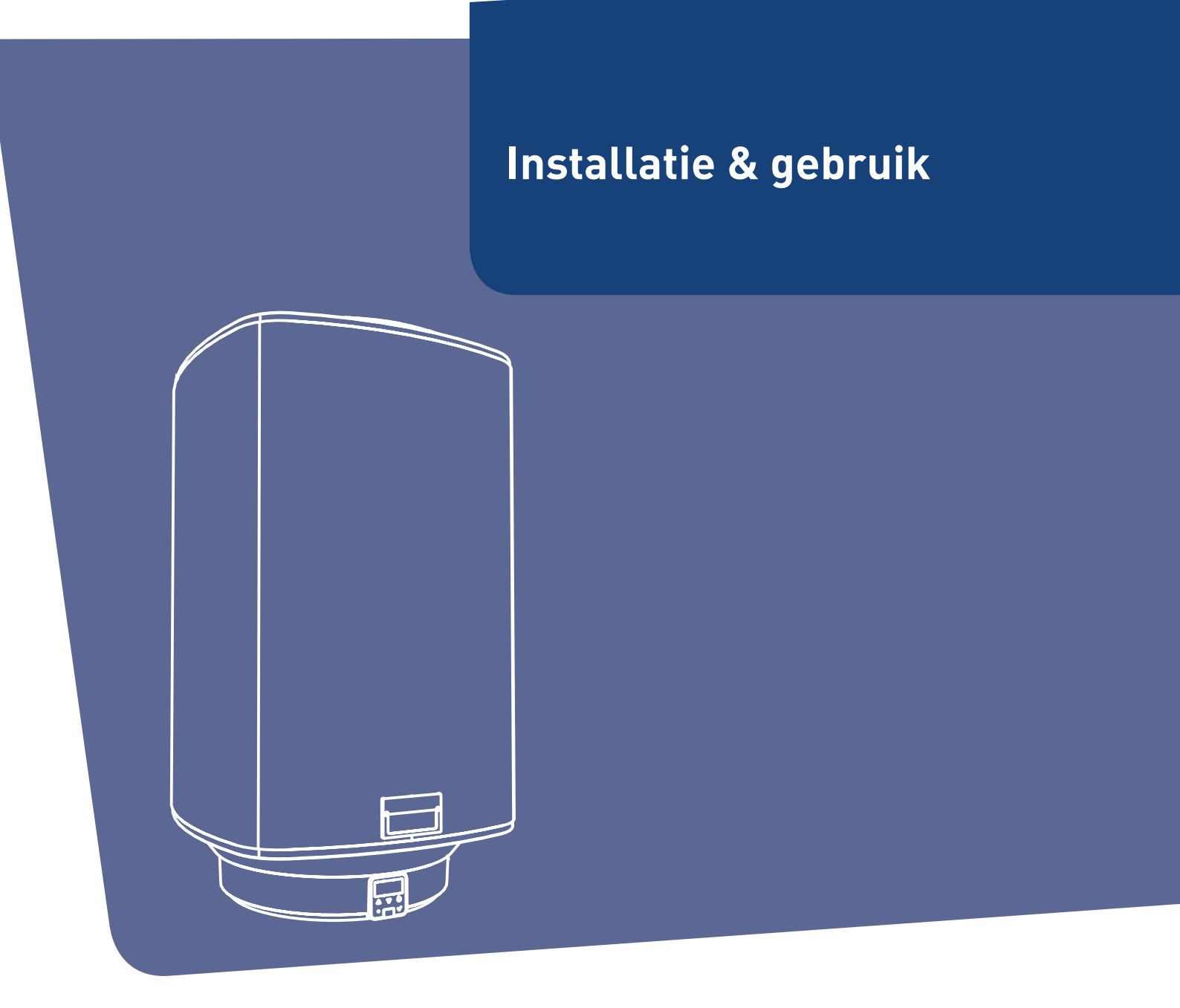

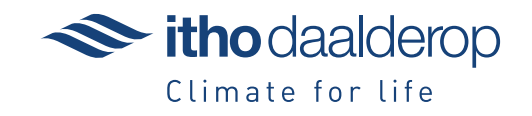

Oorspronkelijk document.

# Voorwoord

Deze handleiding bevat belangrijke informatie over de veilige en vakkundige installatie en ingebruikname van het product.

Lees deze handleiding goed door voordat u met de installatie begint.

De volgende definities worden in deze handleiding gebruikt om de aandacht te vestigen op gevaren, instructies of aanwijzingen die betrekking hebben op personen, product, installatie en/of omgeving.

## Gevaar!

Wijst op gevaar dat zwaar lichamelijk tot dodelijk letsel bij personen kan veroorzaken.

### Waarschuwing!

Wijst op gevaar dat zwaar lichamelijk letsel bij personen en/of zware materiële schade aan product, installatie of omgeving kan veroorzaken.

# Let op!

Instructie die van belang is voor de installatie, functioneren, bediening of onderhoud van het product. Het negeren van deze instructie kan licht lichamelijk letsel bij personen en/of zware materiële schade aan product, installatie of omgeving veroorzaken.

#### Opmerking

Instructie die van belang is voor de installatie, functioneren, bediening of onderhoud van het product. Het negeren van deze instructie kan lichte materiële schade aan product, installatie of omgeving veroorzaken.

#### Тір

Aanwijzing die van belang kan zijn voor de installatie, functioneren, bediening of onderhoud van het product, niet gerelateerd aan lichamelijk letsel bij personen of materiële schade.

Itho Daalderop behoudt zich het recht voor om wijzigingen aan te brengen zonder voorafgaande kennisgeving. Door ons continue proces van verbeteren van onze producten kunnen afbeeldingen in dit document afwijken van het geleverde toestel.

Indien beschikbaar kunt u de nieuwste versie downloaden via onze website.

Itho Daalderop kan niet verantwoordelijk worden gesteld voor kosten, beschadigingen of persoonlijke ongelukken wanneer het

product niet wordt gebruikt in overeenstemming met de instructies zoals beschreven in de handleiding.

# Inhoud

| 1. | 1. Veiligheid en voorschriften 5 |                               |     |  |  |
|----|----------------------------------|-------------------------------|-----|--|--|
|    | 1.1.                             | Veiligheid                    | 5   |  |  |
|    | 1.2.                             | Eisen waterkwaliteit          | 5   |  |  |
|    |                                  |                               |     |  |  |
| 2. | Produ                            | ctinformatie                  | 6   |  |  |
|    | 2.1.                             | Toepassing                    | 6   |  |  |
|    | 2.2.                             | Technische gegevens           | 6   |  |  |
|    | 2.3.                             | Productkaart informatie       | 7   |  |  |
|    | 2.4.                             | Maatschets                    | 7   |  |  |
|    | 2.5.                             | Leveringsomvang               | 8   |  |  |
|    | 2.6.                             | Recyclen                      | 8   |  |  |
| 3. | Install                          | atie                          | 9   |  |  |
|    | 3.1.                             | Boilerstoel                   | 9   |  |  |
|    | 3.2.                             | Vervanging bestaande boiler   | 10  |  |  |
|    | 3.3.                             | Nieuwe installatie            | 12  |  |  |
|    | 3.4.                             | Aansluiten warmwaterleiding   | 13  |  |  |
|    | 3.5.                             | Aansluiten koudwaterleiding   | 13  |  |  |
|    | 3.6.                             | Elektrisch aansluiten         | 14  |  |  |
|    |                                  |                               |     |  |  |
| 4. | Bedier                           | ning                          | 15  |  |  |
|    | 4.1.                             | HMI-controller                | 15  |  |  |
|    | 4.2.                             | Opstarten                     | 15  |  |  |
|    | 4.3.                             | Bedrijfsstatus                | 16  |  |  |
|    | 4.4.                             | Menustructuur                 | 17  |  |  |
|    | 4.5.                             | Informatiemenu                | 18  |  |  |
|    | 4.6.                             | Boost                         | 18  |  |  |
|    | 4.7.                             | Vorstbeveiliging              | 18  |  |  |
|    | 4.8.                             | Servicemenu                   | 19  |  |  |
|    | 4.8.1.                           | Servicemenu TIJD              | 20  |  |  |
|    | 4.8.2.                           | Servicemenu CONFIGURATIE      | 21  |  |  |
|    | 4.8.3.                           | Servicemenu SERVICE           | 23  |  |  |
| 5. | Gebru                            | ik                            | 24  |  |  |
|    | 5.1.                             | Vullen & eerste ingebruikname | 24  |  |  |
|    | 5.2.                             | Legionellapreventie           | 24  |  |  |
|    |                                  |                               |     |  |  |
| 6. | Meest                            | voorkomende klachten          | 25  |  |  |
| 7. | Storin                           | gen                           | 27  |  |  |
|    | 7.1.                             | Storingsmeldingen             | 27  |  |  |
|    | 7.1.1.                           | HMI fout                      | 27  |  |  |
|    | 7.1.2.                           | Blokkering                    | 27  |  |  |
|    | 7.1.3.                           | Vergrendeling                 | 28  |  |  |
|    | 7.2.                             | Resetten storingsmelding      | 28  |  |  |
|    | 7.3.                             | Diagnose storingsmeldingen    | 29  |  |  |
| 8. | Servic                           | e & Onderhoud                 | 34  |  |  |
|    | 8.1.                             | Algemeen onderhoud            | .34 |  |  |
|    | 8.2.                             | De boiler leegmaken           | .34 |  |  |
|    | 8.3.                             | Informatie hardware/software  | 34  |  |  |
|    |                                  |                               |     |  |  |

| 9. Gara | ntie |
|---------|------|
|---------|------|

#### 10. Verklaringen

35

36

# 1. Veiligheid en voorschriften

# 1.1. Veiligheid

- Installeer het product volgens deze handleiding en de lokaal geldende installatie- en veiligheidsvoorschriften!
- Dit product en/of systeem mag worden bediend door kinderen van 8 jaar en ouder en door personen met verminderde lichamelijke, zintuiglijke of geestelijke vermogens of een gebrek aan ervaring en kennis als zij onder toezicht staan of zijn geïnstrueerd over het gebruik op een veilige manier en zich bewust zijn van de gevaren van het product en/of systeem.
- Reiniging en onderhoud door de gebruiker mag niet worden uitgevoerd door kinderen en door personen met verminderde lichamelijke, zintuiglijke of geestelijke vermogens of een gebrek aan ervaring en kennis zonder toezicht.
- Voorkom dat kinderen met het product en/of systeem gaan spelen.
- Dit product en/of systeem is bedoeld voor gebruik in huishoudelijke en soortgelijke omgevingen zoals:
  - personeelskeukens in winkels, kantoren en andere werkomgevingen;
  - boerderijen;
  - door klanten in hotels, motels en andere residentiële soort omgevingen;
  - bed and breakfast soort omgevingen
- Gebruik in andere omgevingen in overleg met de fabrikant van het product en/of systeem.
- Verzeker u ervan dat het elektrisch systeem waar het product op wordt aangesloten voldoet aan de gestelde voorwaarden.

- Het toestel mag NIET op het elektriciteitsnet worden aangesloten tot de boiler met water is gevuld en ontlucht.
- Onderneem de volgende stappen voordat er werkzaamheden worden verricht aan een geopend toestel:
  - Schakel de voedingsspanning uit.
  - Voorkom het onbedoeld opnieuw inschakelen van de voedingsspanning.
- Voorkom aanraking met elektrische componenten als bij werkzaamheden toch voedingsspanning nodig is. Risico op elektrische schokken.
- De boiler en inlaatcombinatie mogen, in verband met bevriezingsgevaar, alleen in vorstvrije ruimten worden geplaatst.
- Bedien de inlaatcombinatie regelmatig om te testen of deze niet geblokkeerd wordt door verontreiniging.

# 1.2. Eisen waterkwaliteit

| WATERKWALITEIT         |                                    |  |  |  |
|------------------------|------------------------------------|--|--|--|
| Zuurgraad (pH)         | 7-8,5                              |  |  |  |
| IJzergehalte (Fe)      | < 0,2 mg/l                         |  |  |  |
| Chloorgehalte (Cl)     | < 150 mg/l                         |  |  |  |
| Geleidbaarheid         | < 125 mS/m                         |  |  |  |
| Hendheid               | 3-12 °dH / 5-22 °fH /              |  |  |  |
| Hardneid               | 0,53-2,14 mmol/l CaCO <sub>3</sub> |  |  |  |
| Chemische toevoegingen | Niet toegestaan                    |  |  |  |

In gebieden met een waterhardheid die hoger is dan in de tabel is aangegeven moet u een onthardingsfilter gebruiken. De waterhardheid kunt u bij uw waterleverancier opvragen.

# 2. Productinformatie

## 2.1. Toepassing

Deze handleiding geldt voor de volgende boilertypes:

- Smartboiler Mono
- Smartboiler Mono Plus

Dit zijn warmwaterboilers, bedoeld voor toepassing in de keuken, douche en/of bad. Deze boilers zijn in staat om deze tappunten gelijktijdig van een comfortabele straal warm water te voorzien. Deze boilers zijn uitgevoerd met een koperen binnenketel.

- De Smartboiler Mono is een laagvermogenboiler met één verwarmingselement met een vermogen van 1000 W of 1750 W.
- De Smartboiler Mono Plus is een laagvermogenboiler met twee verwarmingselementen met een gezamenlijk vermogen van 2500 W.

De boiler kan op de volgende manieren worden aangesloten:

- Aansluiting volgens het waterdruk-principe met een inlaatcombinatie. Deze aansluiting is beschreven in deze handleiding.
- Aansluiting volgens het waterdruk-principe met een inlaatmengkraan. Zie het montagevoorschrift van de inlaatmengkraan.
- Aansluiting volgens het lagedruk-principe. Hiervoor is een speciale lagedruk-mengkraan nodig. Zie het montagevoorschrift van de lagedruk-mengkraan.

## 2.2. Technische gegevens

|                                                  |                    |            | Smartboiler Mor                                     |      |           | Mono  |        | Smartboiler Mono Pl                                 |      |            | no Plus |       |
|--------------------------------------------------|--------------------|------------|-----------------------------------------------------|------|-----------|-------|--------|-----------------------------------------------------|------|------------|---------|-------|
| Omschrijving                                     | Symbool            | Eenheid    | 30                                                  | 50   | 80        | 120   | 150    | 30                                                  | 50   | 80         | 120     | 150   |
| Gewicht (leeg)                                   | _                  | kg         | 22                                                  | 25,5 | 33        | 42.5  | 51     | 22                                                  | 25,5 | 33         | 42,5    | 51    |
| Gewicht (gevuld)                                 |                    | kg         | 52                                                  | 75,5 | 113       | 162,5 | 201    | 52                                                  | 75,5 | 113        | 162,5   | 201   |
| Opslagvolume                                     | V                  | l          | 30                                                  | 50   | 80        | 120   | 150    | 30                                                  | 50   | 80         | 120     | 150   |
| Voedingsspanning                                 | —                  | V          |                                                     | ~    | 230V - 50 | Н     |        |                                                     | ~ 2  | 230V - 50I | Hz      |       |
| Vermogen                                         | —                  | W          |                                                     | 1000 |           | 17    | 50     |                                                     |      | 2500       |         |       |
| Belasting                                        | —                  | А          |                                                     | 4,3  |           | 7,    | 6      |                                                     |      | 10,9       |         |       |
| IP classificatie                                 | —                  | —          | IPX5                                                |      |           |       |        | IPX5                                                |      |            |         |       |
| Temperatuurinstelling                            | —                  | °C         | 55 / 60 / 65 / 70 / 75 / 80 / 85 <sup>(boost)</sup> |      |           |       | boost) | 55 / 60 / 65 / 70 / 75 / 80 / 85 <sup>[boost]</sup> |      |            |         |       |
| Opwarmtijd ( $\Delta$ T=55°C) <sup>[1]</sup>     | —                  | h:min      | 1:35                                                | 2:40 | 4:15      | 3:40  | 4:30   | 0:40                                                | 1:05 | 1:40       | 2:35    | 3:10  |
| Warmhoudverlies                                  | S                  | W          | 27                                                  | 33   | 36        | 50    | 57     | 27                                                  | 33   | 36         | 50      | 57    |
| Wateraansluiting                                 | -                  | inch/mm    | 1/2" / 15mm knel                                    |      |           |       |        | 1/2" / 15mm knel                                    |      |            |         |       |
| Maximale werkdruk                                | Prow               | kPa        | kPa 800                                             |      |           |       |        | 800                                                 |      |            |         |       |
|                                                  | 1 11100            | bar        | 8                                                   |      |           |       | 8      |                                                     |      |            |         |       |
| Dagelijks elektriciteitsverbruik waterverwarming | Q <sub>elec</sub>  | kWh        | 2,5                                                 | 6,7  | 6,7       | 13,5  | 13,5   | 7,0                                                 | 6,7  | 6,7        | 13,5    | 13,5  |
| Energie-efficiëntie waterverwarming              | η <sub>wh</sub>    | %          | 39,3                                                | 39,9 | 39,9      | 39,1  | 39,1   | 39,0                                                | 39,9 | 39,9       | 39,1    | 39,1  |
| Wekelijkse elektriciteitsverbruik met            | Q <sub>elec,</sub> |            | 10.0                                                |      |           | E ( 1 | E ( 4  |                                                     |      | 05.4       |         | E / 4 |
| slimmecontrolemechanismen                        | week, smart        | KVVN       | 13,3                                                | 25,1 | 25,1      | 54,1  | 54,1   | 25,1                                                | 25,1 | 25,1       | 54,1    | 54,1  |
| Wekelijkse elektriciteitsverbruik zonder         | Qalaa waak         | kWb        | 15 1                                                | 28.6 | 28.6      | 60.8  | 60.8   | 26.8                                                | 28.6 | 28.6       | 60.8    | 60.8  |
| slimmecontrolemechanismen                        | -elec, week        | 17.4.4.1.1 | 10,1                                                | 20,0 | 20,0      | 00,0  | 00,0   | 20,0                                                | 20,0 | 20,0       | 00,0    | 00,0  |
| Gemengde water bij 40°C                          | V40                | l          | 51                                                  | 80   | 137       | 199   | 255    | 51                                                  | 80   | 137        | 199     | 255   |

1) Bij een koudwatertemperatuur van 10 °C.

# 2.3. Productkaart informatie

| Itho Daalderop                                                               |                 |         | Smartboiler Mono                                |      |      |      | Smartboiler Mono Plus |      |      |      |      |      |
|------------------------------------------------------------------------------|-----------------|---------|-------------------------------------------------|------|------|------|-----------------------|------|------|------|------|------|
| Omschrijving                                                                 | Symbool         | Eenheid | 30                                              | 50   | 80   | 120  | 150                   | 30   | 50   | 80   | 120  | 150  |
| Opgegeven capaciteitsprofiel                                                 | -               | -       | S                                               | М    | М    | L    | L                     | М    | М    | М    | L    | L    |
| Energie-efficiëntieklasse waterverwarming                                    | —               | —       | A                                               | В    | В    | С    | С                     | В    | В    | В    | С    | С    |
| Energie-efficiëntie waterverwarming [1]                                      | η <sub>wh</sub> | %       | 39                                              | 40   | 40   | 39   | 39                    | 39   | 40   | 40   | 39   | 39   |
| Jaarlijkse elektriciteitsverbruik<br>waterverwarming <sup>[1]</sup>          | AEC             | kWh     | 469                                             | 1286 | 1286 | 2617 | 2617                  | 1286 | 1286 | 1286 | 2617 | 2617 |
| Temperatuurinstelling thermostaat <sup>[2]</sup> – °C                        |                 |         | 65 65                                           |      |      |      |                       |      |      |      |      |      |
| Specifieke voorzorgsmaatregelen voor assemblage, installatie of<br>onderhoud |                 |         | Lees de handleiding voor installatie en gebruik |      |      |      |                       |      |      |      |      |      |

1) Alleen geldig bij ingeschakelde slimmecontrolefunctie

2) Door de gebruiker in te stellen.

# 2.4. Maatschets

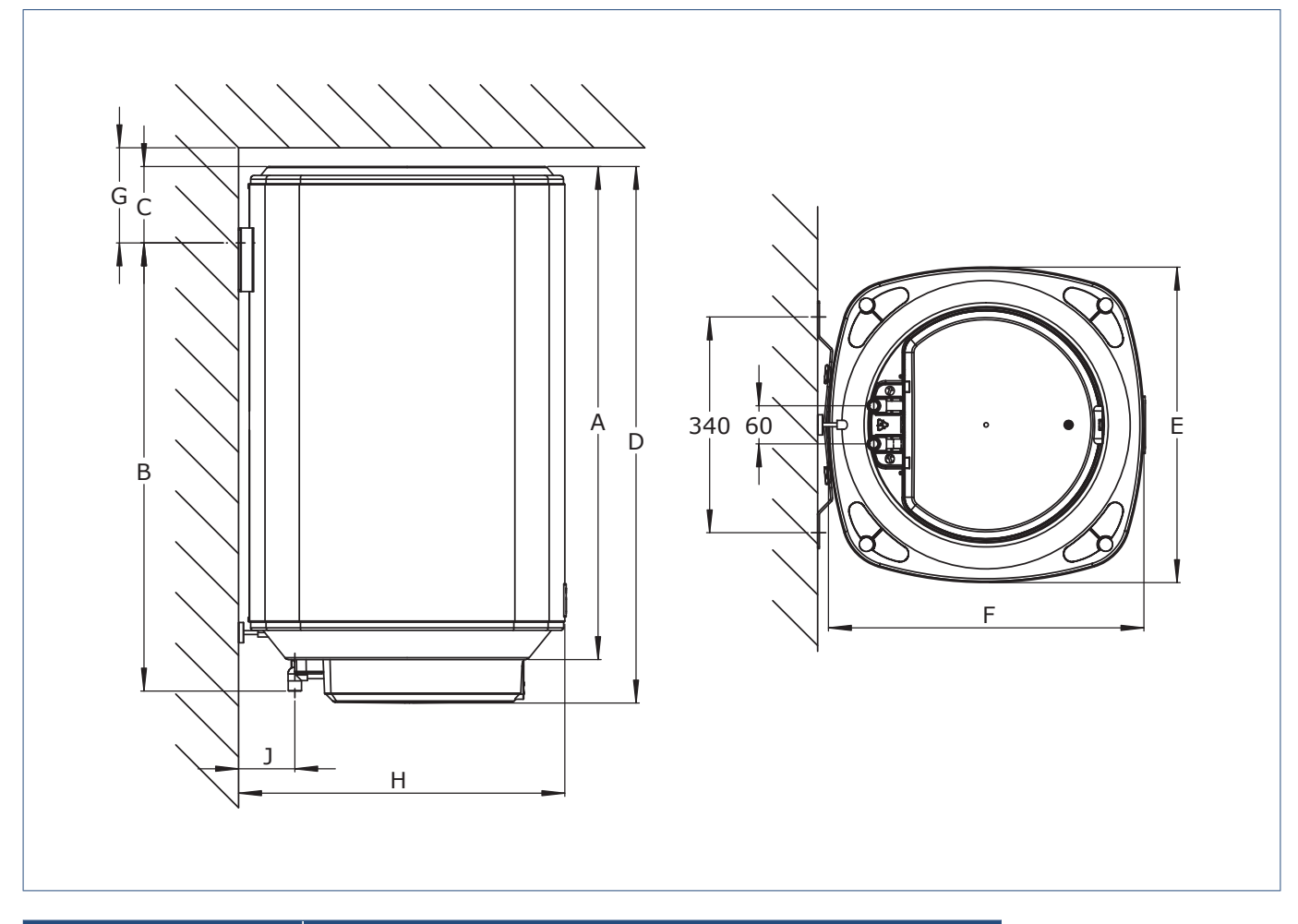

| Lege    | enda    | Type boiler |     |     |      |      |  |  |
|---------|---------|-------------|-----|-----|------|------|--|--|
| Maat    | Eenheid | 30          | 50  | 80  | 120  | 150  |  |  |
| Α       | mm      | 569         | 660 | 777 | 1046 | 1250 |  |  |
| В       | mm      | 455         | 555 | 705 | 1005 | 1208 |  |  |
| С       | mm      | 161         | 152 | 120 | 90   | 90   |  |  |
| D       | mm      | 637         | 728 | 845 | 1114 | 1318 |  |  |
| E       | mm      | 437         | 437 | 497 | 497  | 497  |  |  |
| F       | mm      | 467         | 467 | 497 | 497  | 497  |  |  |
| G (min) | mm      | 210         | 200 | 150 | 125  | 125  |  |  |
| Н       | mm      | 480         | 480 | 510 | 510  | 510  |  |  |

## 2.5. Leveringsomvang

Controleer of de inhoud van de verpakking compleet is en of de onderdelen onbeschadigd zijn.

Als u beschadigingen aantreft, of als er één of meer onderdelen ontbreken, neem dan contact op met het verkooppunt waar u het product hebt gekocht.

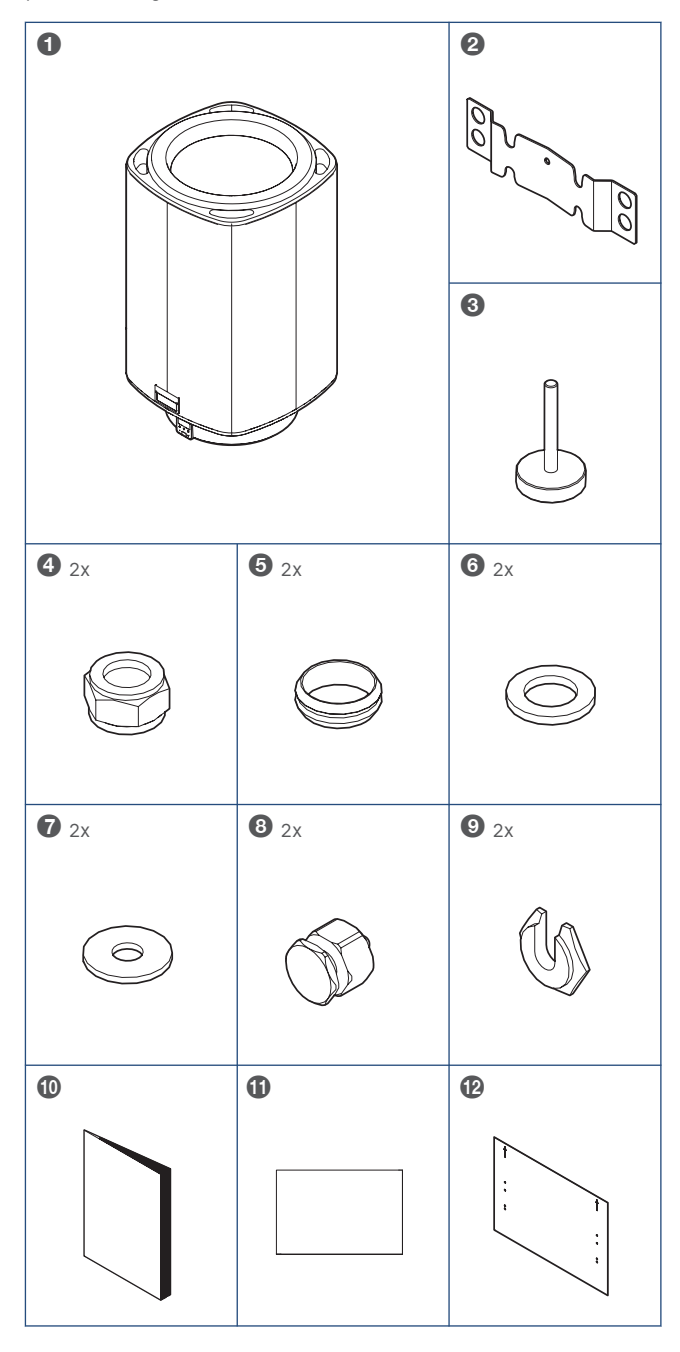

#### Legenda 1 Smart

- Smartboiler
   Montagebeugel
- 3 Stelvoet
- 4 Knelmoer 15 mm
- 5 Knelring 15 mm
- 6 Pakkingring 1/2"
- 7 Sluitring M10
- 8 Lange nok
- 9 Centreerring
- 10 Handleiding
- 11 Garantiekaart
- 12 Boormal

## 2.6. Recyclen

Bij de vervaardiging van dit product is gebruik gemaakt van duurzame materialen. Dit product moet aan het eind van zijn levenscyclus op verantwoorde wijze worden afgevoerd. De overheid kan u hierover informatie verschaffen.

De verpakking van het product is recyclebaar. Deze materialen dient u op verantwoorde wijze en conform de overheidsbepalingen af te voeren.

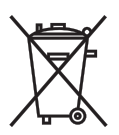

Om op de verplichting tot gescheiden verwerking van batterijen en elektrische huishoudelijke apparatuur te wijzen, is op het product het symbool van een doorgekruiste vuilnisbak aangebracht. Dit betekent dat het product aan het einde van zijn levensduur niet bij het gewone huisvuil mag worden gevoegd. Het product moet naar een speciaal centrum voor gescheiden afvalinzameling van de gemeente worden gebracht of naar een verkooppunt dat deze service verschaft.

Het apart verwerken van batterijen en huishoudelijke apparaten voorkomt mogelijk negatieve gevolgen voor het milieu en de gezondheid die door een ongeschikte verwerking ontstaat. Het zorgt ervoor dat de materialen waaruit het apparaat bestaat, teruggewonnen kunnen worden om een aanmerkelijke besparing van energie en grondstoffen te verkrijgen.

# 3. Installatie

### . Waarschuwing!

Schakel de voedingsspanning NOOIT in tijdens installatie om beschadiging aan het product te voorkomen.

Neem de volgende voorbereidingen

- Schakel de elektriciteitsgroep waarop u de boiler gaat aansluiten **UIT** in de meterkast.
- Sluit de hoofdwaterkraan en haal de druk van het systeem voordat u met de werkzaamheden begint.
- Markeer de warmwateraansluiting en koudwateraansluiting.
- Verwijder in bestaande situaties de huidige boiler, indien aanwezig.
- Spoel de waterleidingen door voordat ze worden aangesloten.

Wanneer u een bestaande boiler vervangt,volg dan de instructies zoals beschreven in **Vervanging bestaande boiler op pagina 10**.

Ga anders verder met Nieuwe installatie op pagina 12.

## 3.1. Boilerstoel

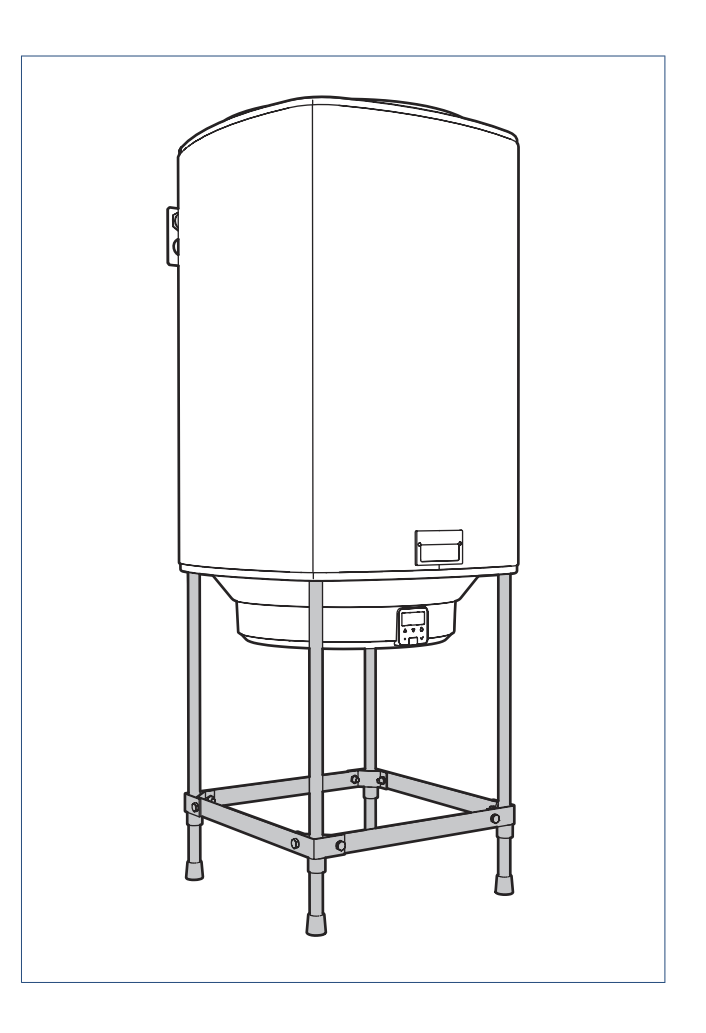

Wanneer het draagvermogen van de wand onvoldoende is voor montage van het type boiler 80L, 120L of 150L, kunt gebruik maken van de Itho Daalderop boilerstoel **ter ondersteuning** van de wandmontage.

## Let op!

De boilerstoel is NIET geschikt om de boiler, zonder wandmontage, zelfstandig te dragen.

## 3.2. Vervanging bestaande boiler

Door het ontwerp van de montagebeugel is het mogelijk om de meeste boilers te vervangen, zonder nieuwe gaten te boren en leidingen te vervangen.

Is dit niet mogelijk dan moet u de boiler installeren volgens de instructies in paragraaf **Nieuwe installatie op pagina 12**.

- a) Verwijder de oude boiler en montagebeugel.
- b) Meet de maat J (afstand tussen muur en het hart van de leidingen).

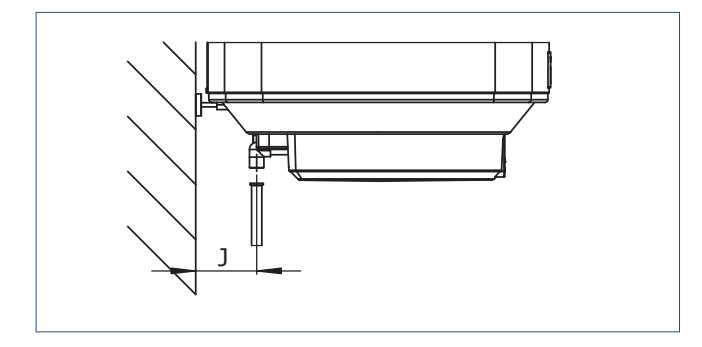

c) Wanneer de afstand 100 mm is moet u de gemonteerde nokken vervangen voor de lange uitvoering.

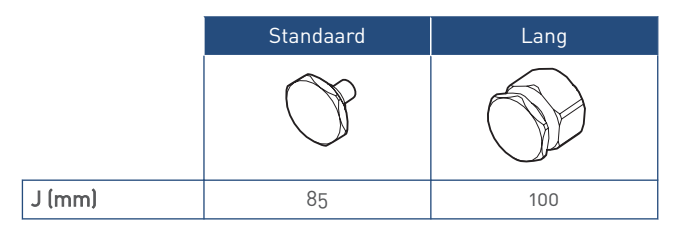

#### d) Alleen voor type boiler 50L:

Het kan voorkomen dat de afstand tussen het plafond en het hart van de nok (maat **G** in **Maatschets op pagina 7**) kleiner is dan 200 mm. Verplaats dan de nokken naar de gaten in de boiler waar de M8-bouten in zitten.

Door het verplaatsen van de nokken hangt de boiler lager en zullen de leidingen ingekort moeten worden.

 f) Draai de stelvoet geheel in de achterzijde van de boiler.

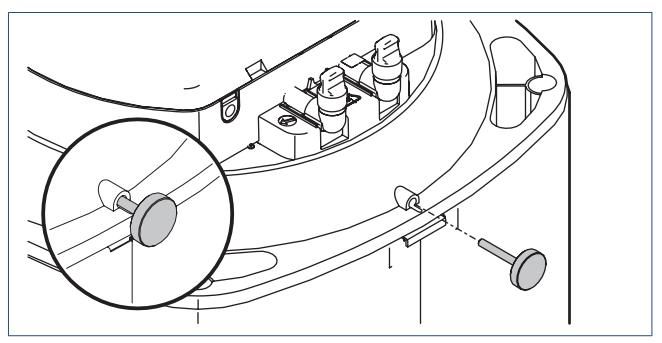

g) Monteer de montagebeugel in de positie **STANDAARD**, met het centreergat aan de bovenkant met de bestaande bevestiging.

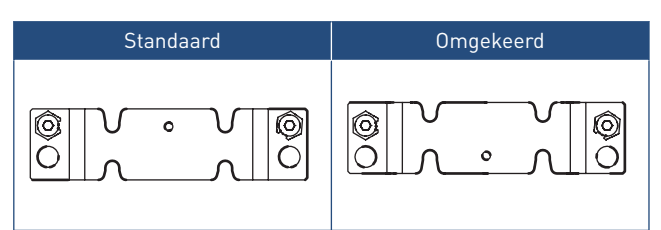

- Gebruik altijd de bovenste bevestigingsgaten van de beugel!
- Draai de centreerringen om de beugel horizontaal te stellen.

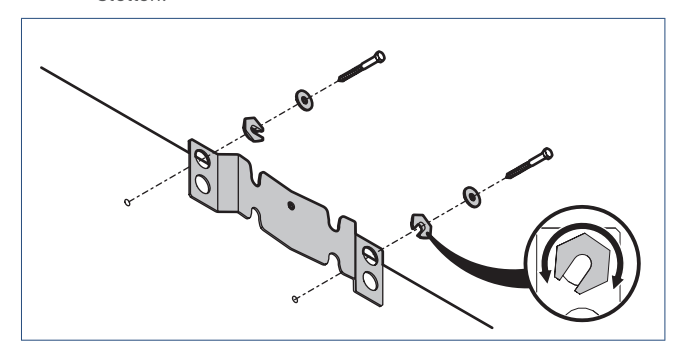

 h) Meet de maat K (afstand tussen leidingen en het hart van de nok in de montagebeugel).

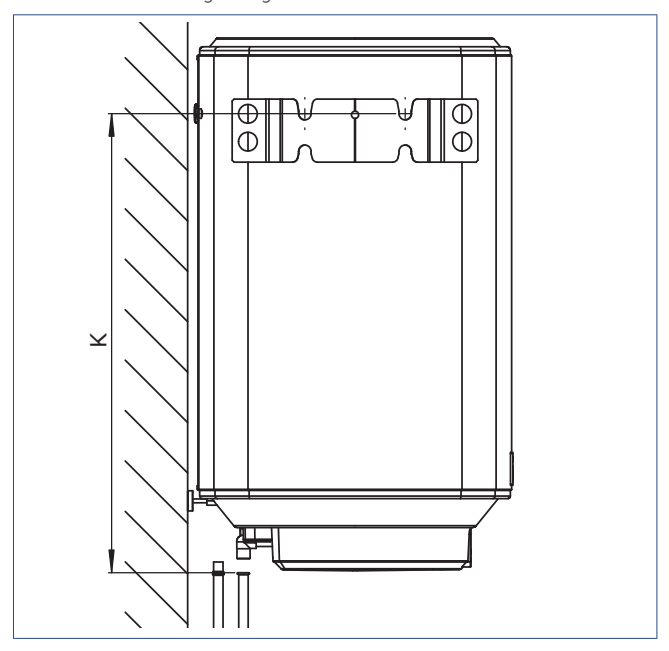

|        | Type boiler |     |     |      |      |  |  |
|--------|-------------|-----|-----|------|------|--|--|
| Maat   | 30          | 50  | 80  | 120  | 150  |  |  |
| K (mm) | 455         | 555 | 705 | 1005 | 1208 |  |  |

- i) Monteer de montagebeugel in de positie **OMGEKEERD** als de gemeten afstand anders is dan maat **K** in de tabel.
  - Gebruik altijd de bovenste bevestigingsgaten van de beugel!
  - Draai de centreerringen om de beugel horizontaal te stellen.
- j) Hang de boiler aan de montagebeugel.
- k) Stel de de boiler verticaal waterpas door het indraaien of uitdraaien van de stelvoet.

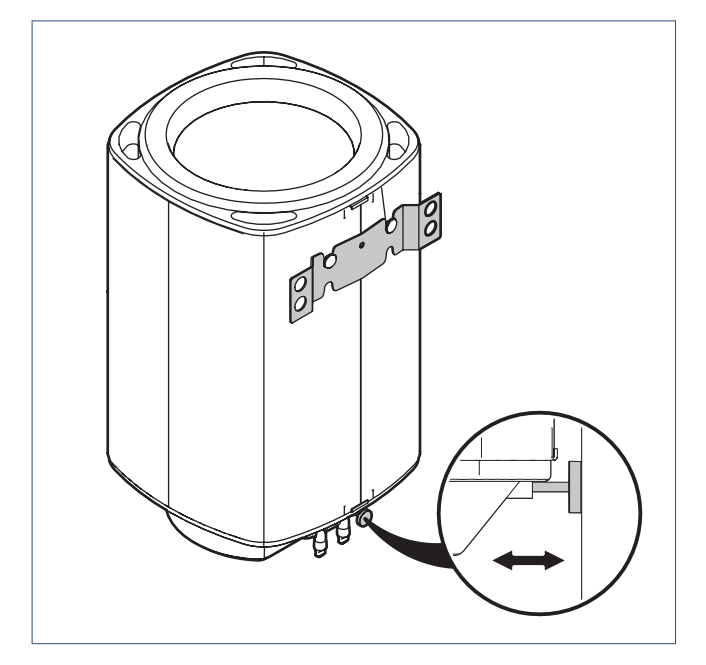

# 3.3. Nieuwe installatie

- a) Plaats de boormal met de pijl naar boven tegen het plafond.
- b) Markeer op de wand de positie van de gaten die overeenkomen met uw type boiler.
- c) Boor de benodigde gaten voor de bevestiging <sup>(1)</sup> van de montagebeugel.

![](_page_11_Figure_4.jpeg)

1) Gebruik de juiste bevestiging voor uw type wand.

- d) Monteer de montagebeugel met het centreergat aan de bovenkant.
  - Gebruik altijd de bovenste bevestigingsgaten van de beugel!
  - Draai de centreerringen om de beugel horizontaal te stellen.

![](_page_11_Picture_9.jpeg)

Voorbeeld wandmontage.

e) Draai de stelvoet geheel in de achterzijde van de boiler.

![](_page_11_Picture_12.jpeg)

- f) Hang de boiler aan de montagebeugel.
- g) Stel de de boiler verticaal waterpas door het indraaien of uitdraaien van de stelvoet.

![](_page_11_Figure_15.jpeg)

## 3.4. Aansluiten warmwaterleiding

Sluit de warmwaterleiding aan op de warmwateraansluiting van de boiler (rood) met een vlakke pakking **1** of een knelkoppeling **2**.

![](_page_12_Figure_2.jpeg)

# 3.5. Aansluiten koudwaterleiding

#### Тір

Bij het installeren van de boiler heeft u een inlaatcombinatie nodig. De inlaatcombinatie en bijbehorend installatiemateriaal zijn niet meegeleverd in de verpakking. De inlaatcombinatie moet geschikt zijn voor een waterdruk van maximaal 800 kPa.

a) Sluit de koudwaterleiding aan op de koudwateraansluiting van de boiler (blauw) met een vlakke pakking ① of een

knelkoppeling 🙆.

![](_page_12_Figure_8.jpeg)

- b) Monteer een, in het land van installatie, goedgekeurde inlaatcombinatie in de koudwaterleiding. Houd hierbij rekening met de volgende voorschriften:
  - De stromingsrichting door de inlaatcombinatie is horizontaal of verticaal van onder naar boven.
  - De expansie-uitloop van de inlaatcombinatie moet naar beneden gericht zijn.
  - De expansie-uitloop van de inlaatcombinatie moet vrij in de atmosfeer blijven. Alleen de trechter mag worden aangesloten op de expansie-uitloop. Sluit geen slang of buis aan op de expansie-uitloop.
  - De leidinglengte tussen de inlaatcombinatie en de boiler mag maximaal twee meter zijn.

# Let op!

Let op de stromingsrichting van het water door de inlaatcombinatie. De richting is aangegeven met een pijl op de inlaatcombinatie.

![](_page_12_Picture_16.jpeg)

c) Sluit de expansie-uitloop van de trechter aan op de binnenriolering.

# 3.6. Elektrisch aansluiten

## Let op!

Het toestel moet worden aangesloten conform de nationale en lokale voorschriften voor elektrische installaties op een vaste aansluiting, die door middel van een (ingebouwde) aan/uitbediening spanningsloos gemaakt kan worden.

## Let op!

Schakel de electrische groep waarop u de boiler gaat aansluiten **UIT** in de groepenkast.

#### a) Verwijder de sluitkap.

![](_page_13_Picture_6.jpeg)

b) Voer de voedingskabel door de wartel 1 en de trekontlasting
2.

![](_page_13_Picture_8.jpeg)

c) Sluit de voedingskabel aan op de kroonsteen ③ volgens onderstaande instructie:

![](_page_13_Figure_10.jpeg)

| Smarth | Smartboiler Mono / Smartboiler Mono Plus |         |  |  |  |
|--------|------------------------------------------|---------|--|--|--|
|        | Kleur                                    | Functie |  |  |  |
| Ţ      | Groen/geel                               | Aarde   |  |  |  |
| Ν      | Blauw                                    | Nul     |  |  |  |
| L1     | Bruin                                    | Fase    |  |  |  |
| L2     | _                                        | —       |  |  |  |
| L3     | _                                        | -       |  |  |  |

## Let op!

De boiler mag **NOOIT** worden aangesloten op een aparte nachtstroomfase.

Wanneer u gebruik maakt van het dubbeltarief via uw energieleverancier kunt u de functie **DAG/NACHT** gebruiken om alleen tijdens de daluren het boilerwater te verwarmen.

- d) Maak de trekontlasting vast door de twee schroeven aan te draaien.
- e) Bevestig de sluitkap weer op de boiler.

#### De boiler kan nu gevuld en ingeschakeld worden. Ga naar **Vullen & eerste ingebruikname op pagina 24** en volg de instructies.

### Let op!

Schakel de voedingsspanning nog niet in. Doe dit pas als dit uitdrukkelijk wordt gevraagd tijdens de ingebruikname.

#### Тір

Lees eerst hoofdstuk **Bediening op pagina 15** hoe de boiler te bedienen via de HMI-controller.

# 4. Bediening

## 4.1. HMI-controller

De Smartboiler is voorzien van een HMI-controller.

![](_page_14_Figure_3.jpeg)

| Legenda |                    |                      |  |  |  |  |
|---------|--------------------|----------------------|--|--|--|--|
| 1       |                    | Scherm               |  |  |  |  |
| 2       | $\checkmark$       | Selecteren / OK      |  |  |  |  |
| 3       | Ċ                  | Terug / Afbreken     |  |  |  |  |
| 4       | $\bigtriangleup$   | Vooruit / Verhogen   |  |  |  |  |
| 5       | $\bigtriangledown$ | Achteruit / Verlagen |  |  |  |  |
| 6       |                    | Led-indicatie        |  |  |  |  |
| 7       |                    | Service-aansluiting  |  |  |  |  |
|         |                    |                      |  |  |  |  |

Het toestel kent verschillende statussen, menu's en meldingen die op het scherm getoond worden, namelijk:

- Opstarten;
- Bedrijfsstatus (informatiemenu);
- Servicemenu;
  - Tijd
  - Configuratie
  - Service
- Storingen.

# 4.2. Opstarten

Tijdens het opstarten wordt een lcd-test uitgevoerd. Hierdoor zullen alle iconen en symbolen in het display kort worden getoond. Na de test is de actuele bedrijfstatus van de boiler op het scherm zichtbaar.

![](_page_14_Picture_15.jpeg)

De led-indicator is uit.

De boiler zal de allereerste keer (na installatie) opstarten in de boilerstand **STANDBY**. Daarna zal bij het herstellen van de voedingsspanning de boiler altijd opstarten in de laatst gekozen boilerstand **AAN** of **STANDBY**.

#### Opmerking

Tijdens het opwarmen van de boiler is het mogelijk dat de boiler een veiligheidscontrole uitvoert. Bij deze controle wordt het verwarmingselement tijdelijk uitgeschakeld en op het scherm verschijnt de tekst **START TEST**.

![](_page_14_Picture_20.jpeg)

![](_page_14_Picture_21.jpeg)

# 4.3. Bedrijfsstatus

Tijdens normaal bedrijf is het scherm uitgeschakeld. De led-indicator brandt continu lichtblauw.

Door op een willekeurige knop te drukken wordt het scherm actief en de actuele bedrijfsstatus getoond.

De volgende iconen kunnen in het scherm worden weergegeven en betekenen het volgende:

| lcoon        | Omschrijving                                         |
|--------------|------------------------------------------------------|
|              | SMART control                                        |
| ()           | De boiler past zelfstandig de temperatuur van het    |
|              | boilerwater aan, naar de behoefte van de gebruiker.  |
| •            | Boost                                                |
| 6            | Het boilerwater wordt eenmalig opgewarmd tot 85 °C.  |
|              |                                                      |
|              | Storing                                              |
| $\mathbf{Q}$ | De boiler beeft een storing.                         |
|              | 20 20101 10011 0011 0101 11g.                        |
|              | Boilerstand AAN                                      |
| սի           | Het boilerwater wordt volgens de CONFIGURATIE        |
| 57           | instellingen verwarmd tot de ingestelde temperatuur. |
|              |                                                      |
|              | Dagstand                                             |
|              | De dagstand is actief en het boilerwater mag in deze |
|              | periode NIET worden verwarmd.                        |
|              | Nachtstand                                           |
|              | De nachtstand is actief en het boilerwater mag in    |
|              | deze periode WEL worden verwarmd.                    |
|              | Verwarmen actief                                     |
|              | Het verwarmingselement is ingeschakeld en het        |
|              | boilerwater wordt verwarmd.                          |
|              | Vorethovoiliging action                              |
| *            | Po vorstbeveiliging is action                        |
|              |                                                      |

De boiler kent de volgende drie boilerstanden:

### AAN

Het boilerwater wordt verwarmd volgens de **CONFIGURATIE** instellingen.

| () |                                          |
|----|------------------------------------------|
|    | $\overset{\bullet}{\longleftrightarrow}$ |
|    | <b>65</b> c                              |

Voorbeeld bedrijfsstatus.

- De zichtbare iconen tonen de actuele bedrijfsstatus.
- De led-indicator brandt continu blauw.
- Standaard wordt de actuele temperatuur van het boilerwater getoond.
- Door op de knop Vooruit of Achteruit te drukken wordt de overige boilerinformatie getoond; zie Informatiemenu op pagina 18.
- Door op de knop **OK** te drukken word het **SERVICEMENU** getoond; zie **Servicemenu op pagina 19**.
- Na 30 seconden geen bediening wordt het scherm uitgeschakeld.

### STANDBY

Het boilerwater wordt niet verwarmd, maar de vorstbeveiliging is wel actief.

![](_page_15_Picture_18.jpeg)

Voorbeeld boilerstand STANDBY.

- De grote karakters tonen de boilerstand STANDBY.
- De led-indicator brandt blauw en gaat langzaam AAN en UIT per 5 seconden.
- Door op de knop OK te drukken word het SERVICEMENU getoond.
- Na 30 seconden geen bediening wordt het scherm uitgeschakeld.

#### UIT

De boiler kan alleen volledig uitgeschakeld worden door de voedingsspanning uit te schakelen.

# 4.4. Menustructuur

![](_page_16_Figure_1.jpeg)

# 4.5. Informatiemenu

Door in de bedrijfsstatus op de knop **Vooruit** of **Achteruit** te drukken wordt het informatiemenu getoond.

![](_page_17_Picture_2.jpeg)

Voorbeeld boilerinformatie.

In het informatiemenu worden actuele metingen en boilerinformatie weergegeven.

| Symbool | Eenheid | Omschrijving                       |
|---------|---------|------------------------------------|
| TEMP    | °C      | Temperatuur boilerwater.           |
| TIME    | hh:mm   | Tijd boiler.                       |
| MACH    | DAYS    | Bedrijfstijd boiler.               |
| ELEM    | TIME    | Bedrijfstijd verwarmingselement.   |
| RELAY   | CLICK   | Aantal inschakelingen              |
|         |         | verwarmingselement. <sup>(1)</sup> |

1) Werkelijke waarde = getoonde waarde x 10.

- De led-indicator knippert rustig blauw.
- Door op de knop Vooruit of Achteruit te drukken zal de informatie afwisselend verschijnen.
- De grote karakters tonen de waarde. De kleine karakters tonen afwisselend het symbool en de eenheid.
- Door op de knop **Terug** te drukken gaat het scherm terug naar het vorige menu.
- Na 30 seconden geen bediening wordt het scherm uitgeschakeld.

## 4.6. Boost

Het kan voorkomen dat er onvoldoende warm water beschikbaar is. Door het activeren van de functie **BOOST** wordt het water direct, eenmalig, opgewarmd tot maximaal 85 °C.

![](_page_17_Picture_14.jpeg)

- Activeer het scherm door op een willekeurige knop te drukken.
- De functie **BOOST** wordt geactiveerd door de knop **VERHOGEN** ongeveer drie seconden in te drukken.
- De led-indicator knippert twee keer wit ter bevestiging.
- Het icoon **BOOST** blijft zichtbaar zolang de functie actief is.

De functie **BOOST** kan ook via het servicemenu **CONFIGURATIE** ingeschakeld worden.

## 4.7. Vorstbeveiliging

De boiler is voorzien van de functie **VORSTBEVEILIGING** die er voor zorgt dat het boilerwater niet kan bevriezen. Wanneer de watertemperatuur onder de 5 °C zakt, wordt het boilerwater verwarmd tot 8 °C.

De functie **VORSTBEVEILIGING** werkt alleen in de boilerstand **STANDBY**.

## 4.8. Servicemenu

Ga naar het **SERVICEMENU** door het scherm te activeren in de bedrijfsstatus en op de knop **OK** te drukken.

![](_page_18_Picture_2.jpeg)

Voorbeeld keuze servicemenu.

In het SERVICEMENU kan gekozen worden uit de volgende menu's:

| lcoon | Menu                                                                  |
|-------|-----------------------------------------------------------------------|
| (     | TIJD<br>Instellen van de TIJD, START NACHTSTAND en START<br>DAGSTAND. |
| S     | <b>CONFIGURATIE</b><br>Instellen van de bedrijfsstatus van de boiler. |
| ₽     | <b>SERVICE</b><br>Resetten van een storing.                           |

- De zichtbare icoon toont het geselecteerde servicemenu.
- De led-indicator knippert rustig geel.
- Door op de knop Vooruit of Achteruit te drukken zullen de iconen afwisselend verschijnen.
   De getoonde icoon knippert rustig.
- Door op de knop **OK** te drukken wordt het geselecteerde **SERVICEMENU** geopend.
- Door op de knop **Terug** te drukken gaat het scherm terug naar het vorige menu.
- Na 30 seconden geen bediening gaat de boiler terug naar de bedrijfsstatus en wordt het scherm uitgeschakeld.

### 4.8.1. Servicemenu TIJD

In het servicemenu **TIJD** kunnen de volgende tijden worden ingesteld:

| Symbool | Eenheid                                     | Omschrijving                             | Min.  | Max.  | Stap | Instelling |
|---------|---------------------------------------------|------------------------------------------|-------|-------|------|------------|
| TIME    | hh:mm                                       | Huidige tijd in uren en minuten.         | 00:00 | 23:59 | 1    | 12:00      |
| DAY     | hh:mm Starttijd dagstand in uren en minuten |                                          | 00:00 | 23:59 | 1    | 06:30      |
| NIGHT   | hh:mm                                       | Starttijd nachtstand in uren en minuten. | 00:00 | 23:59 | 1    | 23:30      |

![](_page_19_Picture_3.jpeg)

Voorbeeld instelling huidige tijd.

- Door op de knop **Vooruit** of **Achteruit** te drukken zullen de instellingen afwisselend verschijnen.
- De grote karakters tonen de actuele of ingestelde tijd. De kleine karakters tonen afwisselend het symbool en de eenheid.
- De led-indicator brandt continu geel.
- Door op de knop **Terug** te drukken gaat het scherm terug naar het vorige menu.
- Instellen of aanpassen tijd:
  - Selecteer de in te stellen tijd instelling door op de knop **OK** te drukken.

De led-indicator knippert snel geel.

- Stel de tijd in door de knop **Verhogen** of **Verlagen** in te drukken of ingedrukt te houden.
- Bevestig de ingestelde tijd door op de knop **OK** te drukken.
- Annuleer het instellen door op de knop **Terug** te drukken.
- Na 30 seconden geen bediening gaat de boiler terug naar de bedrijfsstatus en wordt het scherm uitgeschakeld.

### 4.8.2. Servicemenu CONFIGURATIE

In het servicemenu **CONFIGURATIE** kunnen de volgende instellingen worden aangepast:

| Symbool | Eenheid     | Omschrijving            | Min. | Max. | Stap | Instelling |
|---------|-------------|-------------------------|------|------|------|------------|
| BOIL    | -           | Boilerstand             | Off  | On   | —    | Off        |
| SMART   | —           | · SMART control         |      | On   | —    | On         |
| TEMP    | °C          | Temperatuur boilerwater |      | 80   | 5    | 65         |
| BOOST   | - Boost     |                         | Off  | On   | —    | Off        |
| NIGHT   | – Dag/Nacht |                         | Off  | On   | —    | Off        |

![](_page_20_Picture_3.jpeg)

Voorbeeld keuze instelling.

- Door op de knop Vooruit of Achteruit te drukken zullen de instellingen afwisselend verschijnen.
- De grote karakters tonen de geselecteerde instelling. De kleine karakters tonen afwisselend het symbool en de eenheid.
- De led-indicator brandt continu geel.
- Door op de knop **Terug** te drukken gaat het scherm terug naar het vorige menu.
- Aanpassen instelling:
  - Selecteer de aan te passen instelling door op de knop **OK** te drukken.

De led-indicator knippert snel geel.

- Pas de instelling aan met de knop Verhogen of Verlagen.
- Bevestig de aanpassing door op de knop **OK** te drukken.
- Annuleer de aanpassing door op de knop **Terug** te drukken.
- Na 30 seconden geen bediening gaat de boiler terug naar de bedrijfsstatus en wordt het scherm uitgeschakeld.

#### **BOIL** - Boilerstand

Instelling van de boilerstand.

• ON = AAN.

Het boilerwater wordt verwarmd volgens de **CONFIGURATIE** instellingen.

• OFF = STANDBY [standaardinstelling].

Het boilerwater wordt niet verwarmd, maar de vorstbeveiliging is wel actief.

#### SMART - SMART control

Wanneer de boiler is ingeschakeld, wordt het water automatisch op temperatuur gehouden. Hierdoor is er op ieder moment van de dag warm water beschikbaar. Er zijn echter ook tijden zijn dat u geen warm water gebruikt, bijvoorbeeld wanneer u slaapt. Om te voorkomen dat de boiler bepaalde tijden onnodig op temperatuur wordt gehouden, kunt u gebruik maken van de energiebesparende functie **SMART CONTROL**.

Wanneer de functie **SMART CONTROL** is geactiveerd, leert de boiler zelfstandig het gebruik van warm water gedurende een volledige week. Na de eerste week weet de boiler op welke tijden van elke dag warm water wordt gebruikt en zorgt er voor dat het boilerwater op die momenten op temperatuur is. Ook de temperatuurinstelling van het boilerwater wordt automatisch aangepast. Meer gebruik van warm water op een bepaalde tijd, zorgt er bijvoorbeeld voor dat de temperatuur van het boilerwater op dat moment hoger zal zijn dan ingesteld.

**SMART CONTROL** is een continu zelflerende functie. Wijzigingen in het dagelijkse gebruik van warm water zullen doorlopend worden aangepast.

## Let op!

Wanneer de boiler meer dan twee weken spanningsloos is, zal het geleerde gebruikerspatroon verloren gaan. Na het inschakelen van de spanning zal de leerfunctie opnieuw starten.

#### ON = AAN [standaardinstelling]

Het boilerwater wordt niet continu verwamt, maar is afhankelijk van de dagelijkse behoefte van de gebruiker. Deze stand geeft meer energiebesparing.

• OFF = UIT

Het boilerwater wordt continu op de ingestelde temperatuur gehouden.

#### TEMP - Boilertemperatuur

De maximale temperatuur van het boilerwater. Min. 55 °C | Max. 80 °C | +/- 5 °C.

• 65 °C [standaardinstelling].

#### BOOST - Boost

Het kan voorkomen dat er onvoldoende warm water beschikbaar is. Door het activeren van de functie **BOOST** wordt het water direct, eenmalig, opgewarmd tot ruim 85 °C.

Nadat het boilerwater is opgewarmd zal de boiler weer terugkeren naar de **CONFIGURATIE** instellingen.

• ON = AAN

Het boilerwater wordt direct, eenmalig, opgewarmd tot ruim 85 °C.

• OFF = UIT [standaardinstelling].

De functie **BOOST** is uitgeschakeld en het water wordt verwarmd volgens de **CONFIGURATIE** instellingen.

De functie **BOOST** werkt in de boilerstand **AAN** en met de functies **SMART CONTROL** en **DAG/NACHT**.

#### NIGHT - Dag/nacht

Wanneer u gebruik maakt van het dubbeltarief via uw energieleverancier kunt u de functie **DAG/NACHT** gebruiken om alleen tijdens de daluren het boilerwater te verwarmen. De boiler bepaalt tijdens de nachtstand automatisch de starttijd van het opwarmen, zodat het boilerwater aan het einde van de nachtstand op temperatuur is.

• ON = AAN

De dagstand en de nachtstand worden geactiveerd door de ingestelde tijden in het servicemenu **TIJD**.

- **Dagstand** Het boilerwater mag in deze periode NIET worden verwarmd.
- Nachtstand Het boilerwater mag in deze periode WEL worden verwarmd.
- OFF = UIT [standaardinstelling].

De functie **DAG/NACHT** is uitgeschakeld en het water wordt verwarmd volgens de **CONFIGURATIE** instellingen.

De functie **DAG/NACHT** wordt uitgeschakeld door het inschakelen van de functie **SMART CONTROL**.

### 4.8.3. Servicemenu SERVICE

In het servicemenu **SERVICE** kan de volgende instelling worden aangepast:

| Symbool | Eenheid | Omschrijving                                            | Min. | Max. | Stap | Instelling |
|---------|---------|---------------------------------------------------------|------|------|------|------------|
| ТМАХ    | °C      | Maximale boilertemperatuur tijdens<br>SMART CONTROL.    | 65   | 80   | 5    | 80         |
| TMIN    | °C      | Minimale boilertemperatuur tijdens<br>SMART CONTROL.    | 55   | 60   | 1    | 55         |
| ERROR   | RESET   | Toestel resetten tijdens of na herstel van een storing. | 0    | 1    | 1    | 0          |

![](_page_22_Picture_3.jpeg)

Voorbeeld keuze RESET.

- De led-indicator brandt continu geel.
- Door op de knop Terug te drukken gaat het scherm terug naar het vorige menu.
- Aanpassen instelling:
  - Selecteer de aan te passen instelling door op de knop **OK** te drukken.

#### De led-indicator knippert snel geel.

- Pas de instelling aan met de knop Verhogen of Verlagen.
- Bevestig de aanpassing door op de knop **OK** te drukken.
- Annuleer de aanpassing door op de knop **Terug** te drukken.
- Na 30 seconden geen bediening gaat de boiler terug naar de bedrijfsstatus en wordt het scherm uitgeschakeld.

#### Тір

Een **ERROR RESET** kan ook tijdens de storingsmelding in de bedrijfsstatus uitgevoerd worden door de knop **Terug** ongeveer vijf seconden in te drukken.

#### Tmax - Max. boilertemperatuur SMART

De maximale temperatuur van het boilerwater tijdens **SMART CONTROL**.

Min. 65 °C | Max. 80 °C | +/- 5 °C.

• 80 °C [standaardinstelling].

#### Tmin - Min. boilertemperatuur SMART

De minimale temperatuur van het boilerwater tijdens **SMART** CONTROL.

Min. 55 °C | Max. 60 °C | +/- 1 °C.

• 55 °C [standaardinstelling].

#### ERROR - Reset toestelstoring

Instellingen van de reset:

- 0 = NO [standaardinstelling]. Het resetten wordt geannuleerd.
- 1 = RESET.

De storingsmelding van de boiler ongedaan maken door het toestel te resetten.

#### Een ERROR RESET van het toestel betekent dat:

- de historie van de storingsmelding wordt gewist;
- de boiler wordt herstart in de boilerstand **STANDBY**. Wijzig de boilerstand naar **AAN** via de **CONFIGURATIE** instellingen.

# 5. Gebruik

# 5.1. Vullen & eerste ingebruikname

## 🕂 Let op!

Schakel de voedingsspanning nog niet in. Doe dit pas als dit uitdrukkelijk wordt gevraagd tijdens de ingebruikname.

- a) Draai de hoofdkraan open.
- b) Draai de kraan op de inlaatcombinatie open.
- c) Zet alle warmwaterkranen open.
- d) Op het moment dat er water uit de kraan komt, is de boiler gevuld. Spoel de boiler 3 minuten door.

## Let op!

#### Controleer tijdens het vullen de installatie op lekkage.

- e) Sluit de warmwaterkraan.
- f) Schakel de voedingsspanning van de boiler in. Na de eerste opstart staat de boiler in de boilerstand **STANDBY**.

Als het toestel spanningsloos blijft dient men de betreffende zekering in de groepenkast te controleren en, indien nodig, te vervangen. Wanneer ook deze zekering niet de oorzaak is, neem dan contact op met Itho Daalderop.

g) Wijzig de boilerstand naar AAN (zie de verkorte instructie hieronder).

#### VERKORTE INSTRUCTIE - AANPASSEN BOILERSTAND

- 1. Scherm uitgeschakeld.
- 2. Druk op een willekeurige knop om scherm te activeren.
- 3. Druk op **OK** om servicemenu te openen.
- 4. Druk op **OK** om servicemenu **CONFIGURATIE** (thermometer) te kiezen.
- 5. Druk op **OK** om **BOILERSTAND** te openen.
- 6. Druk op VERHOGEN (▲) of VERLAGEN (▼) om de boilerstand aan te passen naar ON.
- 7. Druk op **OK** om de aanpassing te bevestigen.
- 8. *Na 30 seconden geen bediening wordt het scherm weer uitgeschakeld.*

#### Het boilerwater wordt nu verwarmd en het icoon **VERWARMEN** ACTIEF wordt getoond.

 h) Controleer regelmatig de inlaatcombinatie. Er moet expansiewater weglopen via de afvoer van de inlaatcombinatie.

## 🕂 Waarschuwing!

Als er tijdens het verwarmen geen expansiewater wegloopt: schakel onmiddellijk de spanning uit en open de warmwaterkraan om de waterdruk weg te nemen. Kijk in de storingsgids (zie Storingen op pagina 27).

- i) Wanneer het icoon VERWARMEN ACTIEF niet meer wordt getoond, is het water op de ingestelde temperatuur.
- j) Voer de volgende spoelprocedure uit:
  - 1. Laat het water na het opwarmen 1 uur in de boiler staan.
  - 2. Open de warmwaterkraan tot er koud water uit stroomt.
  - 3. Herhaal stap 1 t/m 2 nog twee keer.

## Let op!

Het volgen van de spoelprocedure is noodzakelijk.

k) De boiler is nu klaar voor gebruik.

# 5.2. Legionellapreventie

Als de boiler langer dan een week in de boilerstand **STANDBY** staat, is het mogelijk dat legionellabacteriën ontstaan. Gebruik om deze reden, wanneer de boiler weer ingeschakeld is, de volgende procedure:

- a) Schakel de functie **BOOST** in en wacht tot het boilerwater **minimaal tien minuten** op temperatuur is.
- b) Open de warmwaterkraan en spoel de warmwaterleiding door tot er koud water uit de kraan komt.

## Waarschuwing!

Zorg bij het doorspoelen dat het water niet vernevelt.

c) Verwarm het boilerwater nog een keer met de functie BOOST.

# Let op!

Wanneer de boiler langer dan drie dagen uitgeschakeld is geweest, moet u vòòr gebruik ook altijd deze procedure uitvoeren.

# 6. Meest voorkomende klachten

Hieronder volgt een overzicht van de meest voorkomende klachten zoals deze bekend zijn bij Itho Daalderop. Er wordt van elk van deze klachten een aantal mogelijke oorzaken met oplossing gegeven, echter kan verder onderzoek nodig zijn om een klacht te verhelpen.

### Тір

Als u de klacht niet zelf kunt verhelpen, neem dan contact op met uw installateur of serviceorganisatie.

| Oorzaak C |                   | Oplo | ssing                                                                                                    |
|-----------|-------------------|------|----------------------------------------------------------------------------------------------------|
| a)        | Aansluiting lekt. | •    | Controleer de koppeling(en) en draai<br>deze indien nodig vast.<br>Vervang indien nodig de<br>koppeling(en). |
| b)        | Boiler lekt.      | ٠    | Maak het toestel spanningsloos.<br>Neem contact op met uw<br>installateur of serviceorganisatie.             |
| c)        | Kraan lekt.       | ٠    | Sluit de watertoevoer af.<br>Neem contact op met uw<br>installateur of serviceorganisatie.                   |

| Mengkraan levert geen water |                                     |           |                                |  |
|-----------------------------|-------------------------------------|-----------|--------------------------------|--|
| Oorzaak                     |                                     | Oplossing |                                |  |
| a)                          | De hoofdwaterkraan is afgesloten.   | •         | Draai de hoofdwaterkraan open. |  |
| b)                          | De kraan van de inlaatcombinatie is | ٠         | Draai de kraan van de          |  |
|                             | afgesloten.                         |           | inlaatcombinatie open.         |  |

| Meng  | Mengkraan levert alleen koud water   |   |                                                                                                    |  |  |
|-------|--------------------------------------|---|----------------------------------------------------------------------------------------------------|--|--|
| Oorza | Oorzaak C                            |   | ossing                                                                                                    |  |  |
| a)    | Er staat geen spanning op de boiler. | • | Steek de stekker in een geaarde<br>wandcontactdoos.<br>Controleer het elektriciteitsnet en<br>herstel de onderbreking. |  |  |
| b)    | De boiler staat in STANDBY.          | • | Schakel de boiler AAN.                                                                                                 |  |  |
| c)    | De boiler staat in storing.          | • | De boiler moet gereset worden.                                                                                         |  |  |

| Verminderde waterstraal of overmatig spetteren |                                          |   |                                   |
|------------------------------------------------|------------------------------------------|---|-----------------------------------|
| Oorza                                          | Oorzaak                                  |   | ossing                            |
| a)                                             | Verkalking en/of vervuiling perlator.    | ٠ | Ontkalken en/of schoonspoelen van |
|                                                |                                          |   | de perlator.                      |
| b)                                             | Te weinig waterdruk (< 2 bar).           | ٠ | Neem contact op met uw            |
|                                                |                                          |   | waterleverancier.                 |
| c)                                             | De kraan van de inlaatcombinatie is niet | ٠ | Draai de kraan van de             |
|                                                | geheel open.                             |   | inlaatcombinatie open.            |
| d)                                             | De inlaatcombinatie is vervuild.         | ٠ | Vervang de inlaatcombinatie.      |

| Er k      | Er komt stoom uit de mengkraan.          |      |                                     |
|-----------|------------------------------------------|------|-------------------------------------|
| Oorzaak 0 |                                          | Oplo | ossing                              |
| a)        | De thermostaat of maximaalbeveiliging is | •    | Maak het toestel spanningsloos.     |
|           | defect.                                  |      | Neem contact op met uw              |
|           |                                          |      | installateur of serviceorganisatie. |

| De b | De boiler veroorzaakt kortsluiting      |      |                                     |  |
|------|-----------------------------------------|------|-------------------------------------|--|
| 0or: | zaak                                    | Oplo | ossing                              |  |
| a)   | Er zit kortsluiting in de elektrische   | •    | Maak het toestel spanningsloos.     |  |
|      | bedrading of het element van de boiler. |      | Neem contact op met uw              |  |
|      |                                         |      | installateur of serviceorganisatie. |  |

| Geen expansiewater uit de inlaatcombinatie |                                                          |      |                                                                                                  |  |
|--------------------------------------------|----------------------------------------------------------|------|--------------------------------------------------------------------------------------------------|--|
| Oorzaak 0                                  |                                                          | Oplo | ossing                                                                                           |  |
| a)                                         | Inlaatcombinatie defect.                                 | •    | Maak het toestel spanningsloos.<br>Vervang de inlaatcombinatie.                                  |  |
| b)                                         | Geen water in de boiler.                                 | •    | Vul de boiler met water.                                                                         |  |
| c)                                         | De boiler staat UIT (wachtstand) [type-<br>afhankelijk]. | •    | Schakel de boiler AAN.                                                                           |  |
| d)                                         | De boiler staat in storing.                              | •    | De boiler moet gereset worden.                                                                   |  |
| e)                                         | Verwarmingselement kapot.                                | •    | Maak het toestel spanningsloos.<br>Neem contact op met uw<br>installateur of serviceorganisatie. |  |

# 7. Storingen

## 7.1. Storingsmeldingen

Het toestel kent drie soorten storingsmeldingen die getoond worden op het scherm, namelijk:

- HMI fout op pagina 27
- Blokkering op pagina 27
- Vergrendeling op pagina 28

#### Тір

Kijk bij **Diagnose storingsmeldingen op pagina 29** om de oorzaak van een storing te verhelpen.

### 7.1.1. HMI fout

- De led-indicator brandt continu rood.
- Een HMI fout is herkenbaar aan de code die begint met de letter H.

![](_page_26_Picture_11.jpeg)

| Code | lcoon | Omschrijving  |
|------|-------|---------------|
| H1   | —     | Software fout |
| H2   | —     | Hardware fout |
| Нз   | —     | Software fout |

- Het toestel blijft in bedrijf.
- Probeer een HMI fout te verhelpen door de melding te resetten, zie **Resetten storingsmelding op pagina 28**.

# Let op!

Blijft het toestel in storing of treedt dezelfde storing meerdere malen op, neem dan contact op met uw installateur of serviceorganisatie.

### 7.1.2. Blokkering

- De led-indicator knippert langzaam rood.
- Een blokkering is herkenbaar aan de code die begint met de letter **B**.

![](_page_26_Picture_20.jpeg)

| Code | lcoon | Omschrijving             |
|------|-------|--------------------------|
| Bo   | —     | Voedingsspanning te laag |
| B1   | —     | Software fout            |
| B2   | —     | Reset mislukt            |
| B3   | —     | Maximaalbeveiliging      |
| B4   | —     | Tijd niet ingesteld      |

- Het toestel blijft in bedrijf, maar bepaalde functies zijn uitgeschakeld.
- Als de oorzaak van de storing verdwijnt wordt de blokkering automatisch opgeheven.
- Het toestel zal daarna weer normaal functioneren.
- Probeer een blokkering te verhelpen door de melding te resetten; zie **Resetten storingsmelding op pagina 28**.

# Let op!

Blijft het toestel in storing of treedt dezelfde storing meerdere malen op, neem dan contact op met uw installateur of serviceorganisatie.

## 7.1.3. Vergrendeling

- De led-indicator knippert snel rood.
- In de bedrijfsstatus is een vergrendeling herkenbaar aan de code die begint met de letter **E**.

![](_page_27_Figure_3.jpeg)

| Code | lcoon | Omschrijving             |
|------|-------|--------------------------|
| Eo   | —     | Hardware fout            |
| E1   | —     | Hardware fout            |
| E2   | —     | Hardware fout            |
| E3   | —     | Hardware fout            |
| E4   | —     | Hardware fout            |
| E5   | —     | Hardware fout            |
| E6   | —     | Hardware fout            |
| E7   | —     | Hardware fout            |
| E8   | —     | Software fout            |
| E9   | —     | Hardware fout            |
| E10  | —     | Maximaalbeveiliging      |
| E11  | —     | Temperatuursensor fout   |
| E12  | —     | Hardware fout            |
| E13  | —     | Hardware fout            |
| E14  | —     | Software fout            |
| E15  | —     | Boilerselectie fout      |
| E20  | —     | Droogkoken               |
| E24  | —     | Blokkering duurt te lang |
| E25  | —     | Temperatuursensor fout   |
| E26  | —     | Temperatuursensor fout   |
| E27  | —     | Temperatuursensor fout   |
| E28  | —     | Temperatuursensor fout   |
| E29  | —     | Temperatuursensor fout   |
| E30  | —     | Temperatuursensor fout   |
| E31  | _     | Temperatuursensor fout   |
| E32  | —     | Temperatuursensor fout   |

- Het toestel is niet meer in bedrijf en alle functies zijn uitgeschakeld.
- Probeer een vergrendeling te verhelpen door de melding te resetten; zie **Resetten storingsmelding op pagina 28**.

## Let op!

Blijft het toestel in storing of treedt dezelfde storing meerdere malen op, neem dan contact op met uw installateur of serviceorganisatie.

## 7.2. Resetten storingsmelding

Een storingsmelding resetten kan op de volgende twee manieren:

- Tijdens de storingsmelding in de bedrijfsstatus de knop Terug ongeveer vijf seconden indrukken. De led-indicator knippert snel groen ter bevestiging.
- 2. Via een ERROR RESET in het servicemenu SERVICE.

#### Een ERROR RESET van het toestel betekent dat:

- de historie van de storingsmelding wordt gewist;
- de boiler wordt herstart in de boilerstand **STANDBY**. Wijzig de boilerstand naar **AAN** via de **CONFIGURATIE** instellingen.

# 7.3. Diagnose storingsmeldingen

| H1 | Software fout |                                 |      |                            |  |
|----|---------------|---------------------------------|------|----------------------------|--|
|    | Oorza         | aak                             | Oplc | ossing                     |  |
|    | a)            | Geen communicatie met RF-module | ٠    | Reset de storing.          |  |
|    |               |                                 | •    | Vervang de HMI-controller. |  |

| H2 | Hardware fout |            |      |                            |  |  |
|----|---------------|------------|------|----------------------------|--|--|
|    | Oorzaak       | <          | Oplo | ssing                      |  |  |
|    | a) F          | RTC defect | ٠    | Reset de storing.          |  |  |
|    |               |            | ٠    | Vervang de HMI-controller. |  |  |

| H3 | Software fout |             |      |                            |  |  |
|----|---------------|-------------|------|----------------------------|--|--|
|    | Oorza         | aak         | Oplo | ossing                     |  |  |
|    | a)            | Debug error | ٠    | Reset de storing.          |  |  |
|    |               |             | •    | Vervang de HMI-controller. |  |  |

| Bo | Voedingsspanning te laag |                                      |   |                                                                                                    |
|----|--------------------------|--------------------------------------|---|----------------------------------------------------------------------------------------------------|
|    | Oorz                     | Oorzaak C                            |   | ossing                                                                                                    |
|    | a)                       | De voedingsspanning is niet in orde. | • | Controleer de elektrische<br>huisinstallatie.<br>Controleer de bekabeling en<br>connectoren en corrigeer zonodig. |
|    |                          |                                      | • | Vervang de regelprint.                                                                                            |

| B1 | Soft | Software fout                     |      |                        |  |
|----|------|-----------------------------------|------|------------------------|--|
|    | Oorz | raak                              | Oplo | ossing                 |  |
|    | a)   | Geen communicatie met de watchdog | •    | Reset de storing.      |  |
|    |      | processor.                        | •    | Vervang de regelprint. |  |

| B2 | Reset mislukt |                                        |      |                                   |
|----|---------------|----------------------------------------|------|-----------------------------------|
|    | Oorzaak       |                                        | Oplo | ossing                            |
|    | a)            | Te vaak gereset terwijl de storing nog | •    | Los eerst de storing op.          |
|    |               | aanwezig is.                           | •    | Maak het toestel twintig seconden |
|    |               |                                        |      | spanningsloos.                    |
|    |               |                                        | •    | Controleer de bekabeling en       |
|    |               |                                        |      | connectoren en corrigeer zonodig. |
|    |               |                                        | •    | Vervang de regelprint.            |

| B3 | Maximaalbeveiliging |                                       |      |                                  |  |
|----|---------------------|---------------------------------------|------|----------------------------------|--|
|    | Oorzaak (           |                                       | Oplo | Oplossing                        |  |
|    | a)                  | Oververhitting temperatuursensor warm | •    | Wacht tot het water in de boiler |  |
|    |                     | water.                                |      | voldoende is afgekoeld.          |  |
|    |                     |                                       | •    | Tap warm water tot de storing    |  |
|    |                     |                                       |      | verdwijnt.                       |  |

| B4 | Tijd niet ingesteld |                                       |      |                                |  |
|----|---------------------|---------------------------------------|------|--------------------------------|--|
|    | Oorzaak             |                                       | Oplo | Oplossing                      |  |
|    | a)                  | De klok is tijdens het opstarten niet | •    | Stel de juiste tijd in via het |  |
|    |                     | geactiveerd.                          |      | servicemenu TIJD.              |  |
|    |                     |                                       | •    | Vervang de regelprint.         |  |

| Eo | Hardware fout |                                 |      |                                      |
|----|---------------|---------------------------------|------|--------------------------------------|
|    | Oorzaak       |                                 | Oplo | ossing                               |
|    | a)            | EEPROM functioneert niet juist. | •    | Het toestel reset maximaal drie keer |
|    |               |                                 |      | automatisch.                         |
|    |               |                                 | •    | Vervang de regelprint.               |

| E1 | Hardware fout |                             |      |                                      |
|----|---------------|-----------------------------|------|--------------------------------------|
|    | Oorz          | aak                         | Oplo | ossing                               |
|    | a)            | ROM-geheugen is beschadigd. | •    | Het toestel reset maximaal drie keer |
|    |               |                             |      | automatisch.                         |
|    |               |                             | •    | Vervang de regelprint.               |

| E2 | Hardware fout |                                         |           |                                      |
|----|---------------|-----------------------------------------|-----------|--------------------------------------|
|    | Oorzaak       |                                         | Oplossing |                                      |
|    | a)            | Een of meer processorinstructies worden | •         | Het toestel reset maximaal drie keer |
|    |               | niet correct uitgevoerd.                |           | automatisch.                         |
|    |               |                                         | •         | Vervang de regelprint.               |

| E3 | Hard | Hardware fout                            |      |                                      |  |  |
|----|------|------------------------------------------|------|--------------------------------------|--|--|
|    | Oorz | aak                                      | Oplo | ossing                               |  |  |
|    | a)   | Een of meer processorregisters zijn niet | •    | Het toestel reset maximaal drie keer |  |  |
|    |      | juist.                                   |      | automatisch.                         |  |  |
|    |      |                                          | •    | Vervang de regelprint.               |  |  |

| E4 | Hardware fout |                             |      |                                      |
|----|---------------|-----------------------------|------|--------------------------------------|
|    | Oorza         | aak                         | Oplo | ossing                               |
|    | a)            | RAM-geheugen is beschadigd. | •    | Het toestel reset maximaal drie keer |
|    |               |                             |      | automatisch.                         |
|    |               |                             | •    | Vervang de regelprint.               |

| E5 | Hardware fout |                                        |      |                                      |
|----|---------------|----------------------------------------|------|--------------------------------------|
|    | Oorz          | aak                                    | Oplo | ossing                               |
|    | a)            | De regelprint functioneert niet juist. | •    | Het toestel reset maximaal drie keer |
|    |               |                                        |      | automatisch.                         |
|    |               |                                        | •    | Vervang de regelprint.               |

| E6 | Harc | Hardware fout                             |      |                        |
|----|------|-------------------------------------------|------|------------------------|
|    | Oorz | aak                                       | Oplo | ossing                 |
|    | a)   | Interne watchdog reset wordt niet correct | •    | Reset de storing.      |
|    |      | uitgevoerd.                               | •    | Vervang de regelprint. |

| E7 | Hardware fout |                                        |      |                                      |
|----|---------------|----------------------------------------|------|--------------------------------------|
|    | Oorz          | aak                                    | Oplo | ossing                               |
|    | a)            | Te groot verschil tussen de interne en | ٠    | Het toestel reset maximaal drie keer |
|    |               | externe klok.                          |      | automatisch.                         |
|    |               |                                        | •    | Vervang de regelprint.               |

| E8 | Software fout |                                      |      |                                                      |
|----|---------------|--------------------------------------|------|------------------------------------------------------|
|    | Oorz          | aak                                  | Oplo | ossing                                               |
|    | a)            | De software functioneert niet juist. | •    | Het toestel reset maximaal drie keer<br>automatisch. |
|    |               |                                      | •    | Vervang de regelprint.                               |

| E9 | Hardware fout |                               |      |                        |
|----|---------------|-------------------------------|------|------------------------|
|    | Oorz          | aak                           | Oplo | ossing                 |
|    | a)            | De sensormetingen worden niet | ٠    | Reset de storing.      |
|    |               | bijgewerkt door de ADC.       | •    | Vervang de regelprint. |

| E10 | Maximaalbeveiliging |                                       |      |                                    |
|-----|---------------------|---------------------------------------|------|------------------------------------|
|     | Oorzaak             |                                       | Oplo | ossing                             |
|     | a)                  | Oververhitting temperatuursensor warm | •    | Reset de storing.                  |
|     |                     | water.                                | •    | Vervang de thermische beveiliging. |
|     |                     |                                       | •    | Vervang de sensor.                 |
|     |                     |                                       | •    | Vervang de regelprint.             |

| E11 | Tem  | Temperatuursensor fout        |      |                        |
|-----|------|-------------------------------|------|------------------------|
|     | Oorz | aak                           | Oplo | ossing                 |
|     | a)   | Te groot verschil in de       | •    | Reset de storing.      |
|     |      | temperatuursensor warm water. | •    | Vervang de sensor.     |
|     |      |                               | •    | Vervang de regelprint. |

| E12 | Hardware fout |                                      |      |                        |
|-----|---------------|--------------------------------------|------|------------------------|
|     | Oorz          | raak                                 | Oplo | ossing                 |
|     | a)            | Fase-relais functioneert niet juist. | •    | Reset de storing.      |
|     |               |                                      | •    | Vervang de regelprint. |

| E13 | Hardware fout                               |                          |  |  |
|-----|---------------------------------------------|--------------------------|--|--|
|     | Oorzaak                                     | Oplossing                |  |  |
|     | a) Neutraal-relais functioneert niet juist. | Reset de storing.        |  |  |
|     |                                             | • Vervang de regelprint. |  |  |

| E14 | Software fout                     |                          |  |  |  |
|-----|-----------------------------------|--------------------------|--|--|--|
|     | Oorzaak                           | Oplossing                |  |  |  |
|     | a) Verkeerde waarde in de EEPROM. | Reset de storing.        |  |  |  |
|     |                                   | • Vervang de regelprint. |  |  |  |

| E15 | Boile | Boilerselectie fout             |   |                                 |  |  |
|-----|-------|---------------------------------|---|---------------------------------|--|--|
|     | Oorz  | Oorzaak 0                       |   | ossing                          |  |  |
|     | a)    | Verkeerde regelprint.           | • | Reset de storing.               |  |  |
|     |       |                                 | • | Vervang de herkenningsweerstand |  |  |
|     |       |                                 |   | op de regelprint.               |  |  |
|     |       |                                 | • | Vervang de regelprint.          |  |  |
|     | b)    | Verkeerde herkenningsweerstand. | • | Vervang de herkenningsweerstand |  |  |
|     |       |                                 |   | op de regelprint.               |  |  |

| E20 | Droogkoken |                                     |      |                                     |
|-----|------------|-------------------------------------|------|-------------------------------------|
|     | Oorz       | aak                                 | Oplo | ossing                              |
|     | a)         | De boiler is niet gevuld met water. | •    | Maak het toestel spanningsloos.     |
|     |            |                                     | •    | Vul de boiler met water voordat het |
|     |            |                                     |      | toestel wordt ingeschakeld.         |
|     |            |                                     | •    | Reset de storing.                   |

| E24 | Blokkering duurt te lang |                                      |      |                        |  |
|-----|--------------------------|--------------------------------------|------|------------------------|--|
|     | Oorzaak                  |                                      | Oplo | Oplossing              |  |
|     | a)                       | Het toestel heeft een blokkering die | •    | Reset de storing.      |  |
|     |                          | langer duurt dan 20 uur.             | •    | Vervang de regelprint. |  |

| E25 | Temperatuursensor fout (RefLo) |                                       |           |                        |
|-----|--------------------------------|---------------------------------------|-----------|------------------------|
|     | Oorzaak                        |                                       | Oplossing |                        |
|     | a)                             | De sensor meet een temperatuur buiten | •         | Reset de storing.      |
|     |                                | het normale werkbereik (sensor open). | •         | Vervang de sensor.     |
|     |                                |                                       | ٠         | Vervang de regelprint. |

| E26 | Temperatuursensor fout (RefLo) |                                       |           |                        |
|-----|--------------------------------|---------------------------------------|-----------|------------------------|
|     | Oorzaak                        |                                       | Oplossing |                        |
|     | a)                             | De sensor meet een temperatuur buiten | •         | Reset de storing.      |
|     |                                | het normale werkbereik (sensor        | •         | Vervang de sensor.     |
|     |                                | kortgesloten).                        | •         | Vervang de regelprint. |

| E27 | Temperatuursensor fout (RefHi) |                                       |           |                        |
|-----|--------------------------------|---------------------------------------|-----------|------------------------|
|     | Oorzaak                        |                                       | Oplossing |                        |
|     | a)                             | De sensor meet een temperatuur buiten | •         | Reset de storing.      |
|     |                                | het normale werkbereik (sensor open). | •         | Vervang de sensor.     |
|     |                                |                                       | •         | Vervang de regelprint. |

| E28 | Tem  | Temperatuursensor fout (RefHi)        |      |                        |  |
|-----|------|---------------------------------------|------|------------------------|--|
|     | Oorz | aak                                   | Oplo | ossing                 |  |
|     | a)   | De sensor meet een temperatuur buiten | •    | Reset de storing.      |  |
|     |      | het normale werkbereik (sensor        | •    | Vervang de sensor.     |  |
|     |      | kortgesloten).                        | ٠    | Vervang de regelprint. |  |

| E29 | Tem  | Temperatuursensor fout (Tup1)         |      |                        |  |
|-----|------|---------------------------------------|------|------------------------|--|
|     | Oorz | aak                                   | Oplo | ossing                 |  |
|     | a)   | De sensor meet een temperatuur buiten | •    | Reset de storing.      |  |
|     |      | het normale werkbereik (sensor open). | •    | Vervang de sensor.     |  |
|     |      |                                       | •    | Vervang de regelprint. |  |

| E30 | Tem  | Temperatuursensor fout (Tup1)         |      |                        |  |
|-----|------|---------------------------------------|------|------------------------|--|
|     | Oorz | zaak                                  | Oplo | ossing                 |  |
|     | a)   | De sensor meet een temperatuur buiten | ٠    | Reset de storing.      |  |
|     |      | het normale werkbereik (sensor        | •    | Vervang de sensor.     |  |
|     |      | kortgesloten).                        | •    | Vervang de regelprint. |  |

| E31 | Tem  | Temperatuursensor fout (Tup2)         |      |                        |  |
|-----|------|---------------------------------------|------|------------------------|--|
|     | Oorz | zaak                                  | Oplo | ossing                 |  |
|     | a)   | De sensor meet een temperatuur buiten | •    | Reset de storing.      |  |
|     |      | het normale werkbereik (sensor open). | •    | Vervang de sensor.     |  |
|     |      |                                       | •    | Vervang de regelprint. |  |

| E32 | Tem  | Temperatuursensor fout (Tup2)         |      |                        |  |
|-----|------|---------------------------------------|------|------------------------|--|
|     | Oorz | zaak                                  | Oplo | ossing                 |  |
|     | a)   | De sensor meet een temperatuur buiten | ٠    | Reset de storing.      |  |
|     |      | het normale werkbereik (sensor        | •    | Vervang de sensor.     |  |
|     |      | kortgesloten).                        | •    | Vervang de regelprint. |  |

# 8. Service & Onderhoud

## 8.1. Algemeen onderhoud

De boiler is in principe onderhoudsvrij. De mantel van de boiler kan met een normaal, niet schurend huishoudelijk reinigingsmiddel worden afgenomen.

Afhankelijk van de gebruiksintensiteit en de samenstelling van het leidingwater kan zich in de ketel kalkaanslag vormen, informeer hiernaar bij uw installateur.

## 8.2. De boiler leegmaken

- a) Schakel de voedingsspanning van de boiler uit.
- b) Zet de warmwaterkraan open totdat er koud water uit de kraan stroomt.
- c) Sluit de hoofdwaterkraan of de stopkraan van de inlaatcombinatie.
- d) Om de druk van het systeem te halen: open de warmwaterkraan.
- e) Wanneer er geen water meer stroomt: draai de kraan weer dicht.

## Let op!

Bij de volgende stap kan een kleine hoeveelheid water uit de inlaatbuis van de boiler lopen totdat het water in de boiler zich vacuüm heeft gezogen.

- f) Koppel de koudwaterbuis los van de boilerinlaat.
- g) Sluit op de boilerinlaat een flexibele slang aan en leg het uiteinde van deze slang naar de afvoer.
- h) Draai de warmwaterkraan open zodat de boiler lucht kan aanzuigen, waardoor de boiler via de boilerinlaat leegloopt.

# 8.3. Informatie hardware/software

Door in de bedrijfsstatus gelijktijdig op de knoppen **OK** en **Verlagen** te drukken wordt de printplaatversie en de softwareversie van de boiler getoond.

![](_page_33_Picture_17.jpeg)

Voorbeeld printplaat hardwareversie.

| Symbool | Eenheid | Omschrijving                   |
|---------|---------|--------------------------------|
| AP HW   | —       | Printplaat hardwareversie      |
| AP SW   | _       | Printplaat softwareversie      |
| HI HW   | _       | HMI-controller hardwareversie  |
| HI SW   | _       | HMI-controller softwareversie. |

- De led-indicator brandt continu geel.
- Door op de knop **Vooruit** of **Achteruit** te drukken zal de informatie afwisselend verschijnen.
- De grote karakters tonen het versienummer. De kleine karakters tonen afwisselend het symbool en de eenheid.
- Door op de knop Terug te drukken gaat het scherm terug naar het vorige menu.
- Na 30 seconden geen bediening wordt het scherm uitgeschakeld.

# 9. Garantie

Voor alle Itho Daalderop producten geldt een standaard fabrieksgarantie van twee jaar. Binnen deze termijn wordt het product of de onderdelen daarvan kosteloos gerepareerd of vervangen.

Bepalingen en uitsluitingen zijn opgenomen in onze garantievoorwaarden.

Zie de pagina van het product op onze website voor de volledige garantievoorwaarden en/of aanvullende garantietermijnen of voorwaarden.

Indien er problemen zijn met de werking van ons product, adviseren wij de consument eerst de handleiding te raadplegen.

#### • Nederland :

Indien de problemen blijven bestaan, neem dan contact op met de installateur die het product geïnstalleerd heeft of met de Itho Daalderop servicedienst. De contactgegevens vindt u aan het einde van de handleiding of op onze website.

#### • België :

Indien de problemen blijven bestaan, neem dan contact op met de installateur die het product geïnstalleerd heeft of met de servicedienst van Itho Daalderop. De contactgegevens vindt u aan het einde van de handleiding of op onze website.

# 10. Verklaringen

### EG-verklaring van overeenstemming

Itho Daalderop Group BV Postbus 7 4000 AA Tiel Nederland

Verklaart dat het product :

- Elektrische boiler Smartboiler 30/50/80/120/150 Mono
- Elektrische boiler Smartboiler 30/50/80/120/150 Mono Plus

voldoet aan de bepalingen :

| Richtlijnen                                                                                                    | Geharmoniseerde Europese normen                                                                                                    |
|----------------------------------------------------------------------------------------------------|----------------------------------------------------------------------------------------------------|
| <b>Richtlijn 2009/125/EG (Ecodesign)</b><br>betreffende de totstandbrenging van een kader voor het<br>vaststellen van eisen inzake ecologisch ontwerp voor<br>energiegerelateerde producten                                                                                                    | • NEN-EN 50440:2016                                                                                                    |
| <b>Gedelegeerde verordening (EU) 812/2013</b><br><i>ter aanvulling van Richtlijn 2010/30/EU van het Europees</i><br><i>Parlement en de Raad wat de energie-etikettering van</i><br><i>waterverwarmingstoestellen, warmwatertanks en pakketten</i><br><i>van waterverwarmingstoestellen en zonne-energie-</i><br><i>installaties betreft</i>             |                                                                                                    |
| Verordening (EU) 814/2013<br>tot uitvoering van Richtlijn 2009/125/EG van het Europees<br>Parlement en de Raad wat eisen inzake ecologisch ontwerp<br>voor waterverwarmingstoestellen en warmwatertanks betreft<br>Verordening (EU) 2017/1369<br>tot vaststelling van een kader voor energie-etikettering en tot<br>intrekking van Richtlijn 2010/30/EU |                                                                                                    |
| <b>Richtlijn 2011/65/EU (RoHS)</b><br>betreffende beperking van het gebruik van bepaalde<br>gevaarlijke stoffen in elektrische en elektronische apparatuur                                                                                                    |                                                                                                    |
| <b>Richtlijn 2014/30/EU (EMC)</b><br>betreffende de harmonisatie van de wetgevingen van de<br>lidstaten inzake elektromagnetische compatibiliteit                                                                                                    | <ul> <li>NEN-EN 55014-1:2017</li> <li>NEN-EN 55014-2:2015</li> <li>NEN-EN-IEC 61000-3-2:2014</li> <li>NEN-EN-IEC 61000-3-3:2013</li> </ul> |

### Richtlijn 2014/35/EU (LVD)

betreffende de harmonisatie van de wetgevingen van de lidstaten inzake het op de markt aanbieden van elektrisch materiaal bestemd voor gebruik binnen bepaalde spanningsgrenzen

- EN 60335-1:2012 +AC11:2014 +A11:2014 +A13:2017
- EN 60335-2-21:2003 +A1:2005
   +AC:2007 +A2:2008 +AC:2010
- EN-IEC 62233:2008

Tiel, 1 mei 2020.

CE AF

René Megens Innovation Manager DHW & CH

#### Nederland

Itho Daalderop Admiraal de Ruyterstraat 2 3115 HB Schiedam

E idsupport@ithodaalderop.nl I www.ithodaalderop.nl

Raadpleeg uw installateur bij vragen. Is de installateur niet bekend, kijk op www.ithodaalderop.nl/dealerlocator.

#### België / Belgique

Itho Daalderop Belgium bvba Brusselsesteenweg 498 1731 Zellik

T 02 207 96 30 E info@ithodaalderop.be

*Alleen serviceaanvragen:* E service@ithodaalderop.be

I www.ithodaalderop.be